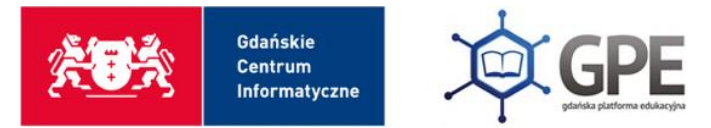

## Instrukcja dot. włączenia MFA – Microsoft Authenticator

Wejdź na stronę <u>edu.gdansk.pl</u> i zaloguj się na swoje konto. Następnie, z widocznych kafelków wybierz Office 365.

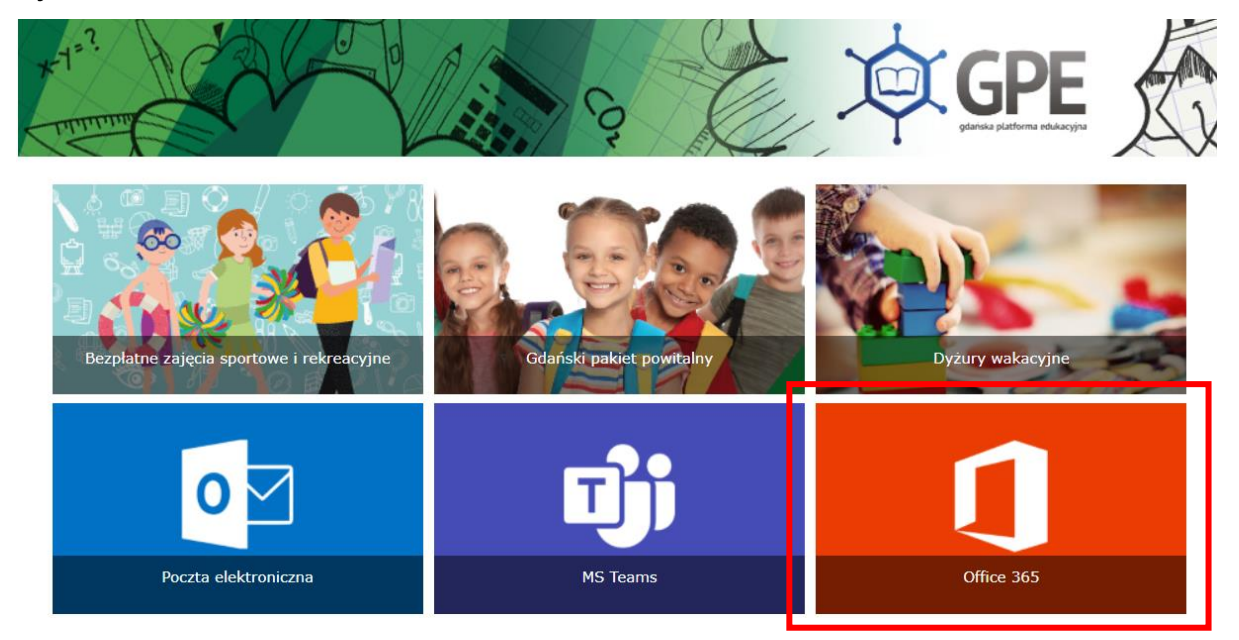

Po zalogowaniu się na swoje konto, system wymusi na nas dodanie dodatkowego etapu uwierzytelniania, aby zwiększyć bezpieczeństwo.

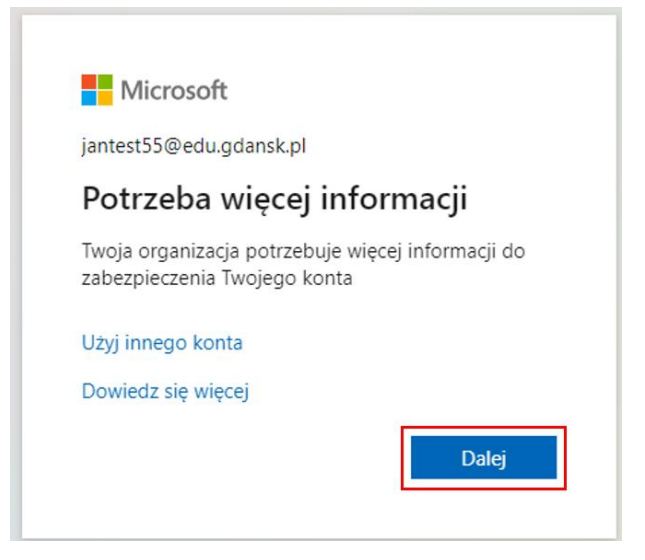

Gdańska Platforma Edukacyjna edu.gdansk.pl Serwis GPE pon.-pt. 8:00-16:00 | gpe.edu.gdansk.pl Po kliknięciu przycisku **Dalej** zostaniemy przeniesieni do okna:

|               | Zabezpiecz swoje konto                                                                       |
|---------------|----------------------------------------------------------------------------------------------|
| Twoja         | a organizacja wymaga skonfigurowania następujących metod potwierdzenia tożsamości.           |
| Microso       | oft Authenticator                                                                            |
|               | Rozpocznij od pobrania aplikacji                                                             |
|               | Zainstaluj aplikację Microsoft Authenticator na swoim telefonie. Pobierz teraz               |
|               | Po zainstalowaniu aplikacji Microsoft Authenticator na urządzeniu, wybierz przycisk "Dalej". |
|               | Chcę użyć innej aplikacji uwierzytelniania                                                   |
|               | Następne                                                                                     |
| Chce skonfigu | rować inną metodę                                                                            |

Należy pobrać aplikację na swój telefon. Aplikacja jest dostępna do pobrania na telefon w Google Play Store (Android) lub AppStore (iOS).

Postępujemy zgodnie z instrukcjami wyświetlonymi na ekranie telefonu i komputera.

Klikając 'Następne' zostaniemy przeniesieni do okienka:

|                       | Zabezpiecz swoje konto                                                                                                    |
|-----------------------|----------------------------------------------------------------------------------------------------|
| Тwoja                 | organizacja wymaga skonfigurowania następujących metod potwierdzenia tożsamości.                                                                                   |
| Microso               | oft Authenticator<br><b>Skonfiguruj konto</b><br>Jeśli zostanie wyświetlony monit, zezwól na powiadomienia. Następnie dodaj konto i<br>wybierz pozycję "Służbowe". |
|                       | Wstecz Następne                                                                                                    |
| <u>Chcę skonfigur</u> | ować inną metodę                                                                                                    |

Po kliknięciu przycisku Następne wyświetli się kod QR.

| Zabezpiecz swoje konto                                                                                                    |
|----------------------------------------------------------------------------------------------------|
| Twoja organizacja wymaga skonfigurowania następujących metod potwierdzenia tożsamości.                                                                                                    |
| <section-header>         Microsoft Authenticator         Zeskanuj kod QR         Zeskanuj kod QR przy użyciu aplikacji Microsoft Authenticator. Spowoduje to połączenie aplikacji Microsoft Authenticator z Twoim kontem.         Po zeskanowaniu kodu QR wybierz przycisk "Dalej".         Image: State State</section-header> |
| <u>Chcę skonfigurować inną metodę</u>                                                                                                    |

W aplikacji na telefonie klikamy **zeskanuj kod QR** i skanujemy kod wyświetlany w komputerze. Następnie należy zatwierdzić powiadomienie przysłane na telefon.

| Zabezpiecz swoje konto                                                                 |
|----------------------------------------------------------------------------------------|
| Twoja organizacja wymaga skonfigurowania następujących metod potwierdzenia tożsamości. |
| Microsoft Authenticator  Powiadomienie zatwierdzone  Wstecz Następne                   |
| Chce skonfigurować inna metode                                                         |

Należy kliknąć **Następne**.

Gdańska Platforma Edukacyjna edu.gdansk.pl Serwis GPE pon.-pt. 8:00-16:00 | gpe.edu.gdansk.pl

Od teraz, podczas kolejnych logowań, będziemy musieli potwierdzić tożsamość również za pomocą aplikacji na telefonie, co zapewni dodatkowe zabezpieczenie konta. Teraz możemy zalogować się do Office 365.

| ľ             | Vicrosoft                                                                          |
|---------------|------------------------------------------------------------------------------------|
| iante         | st55@edu.gdansk.pl                                                                 |
| Zat<br>log    | wierdzanie żądania<br>owania                                                       |
| 0             | Otwórz aplikację Authenticator i wprowadź<br>wyświetlany numer, aby się zalogować. |
|               | 91                                                                                 |
| Brak<br>najno | numerów w Twojej aplikacji? Uaktualnij ją do<br>owszej wersji.                     |
| Nie m         | nogę użyć teraz aplikacji Microsoft Authenticator                                  |
|               |                                                                                    |

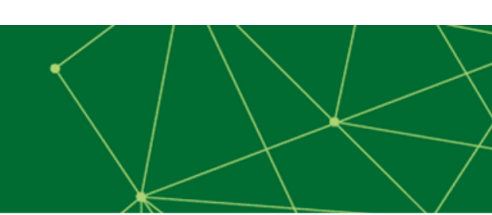